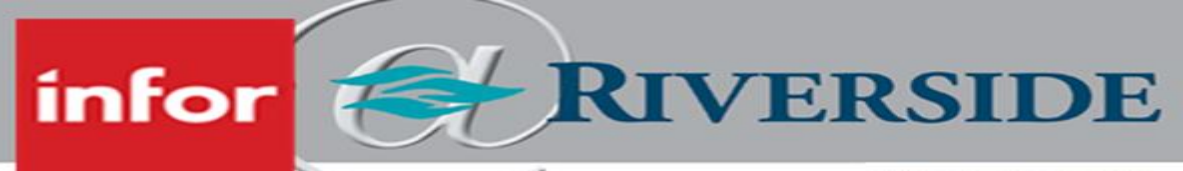

## HEALTHCARE

## SUBMIT AN EMPLOYEE FTE DECREASE (REMAINING ABOVE TR)

When employees will be decreasing their FTE but still remain above TR (0.001), the leader will need to enter the transfer request into Infor Global HR (GHR). Submitting a transfer request to decrease an employee's FTE is for employees who will remain in a total FTE above TR (0.001) but will be decreasing their current total FTE.

## SUBMIT AN EMPLOYEE FTE DECREASE (REMAINING ABOVE TR)

- 1. Log in to Infor ESS by selecting the desktop icon. Use two-factor authentication to access Infor.
- 2. On the left-hand panel, select the Employee drop down menu and select Manager.
- 3. On the Manager homepage, click the employee you would like to submit an FTE decrease for.

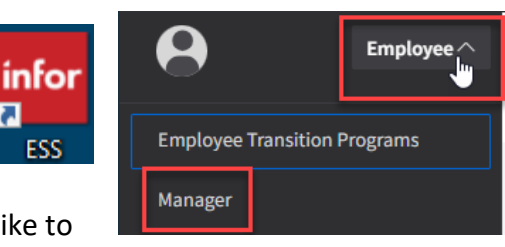

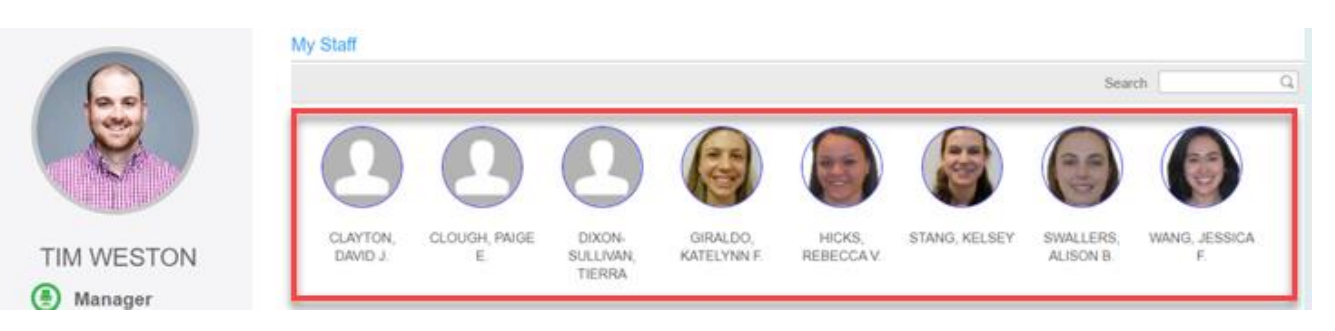

2

ESS

4. Click **Transfer** in the upper right hand corner.

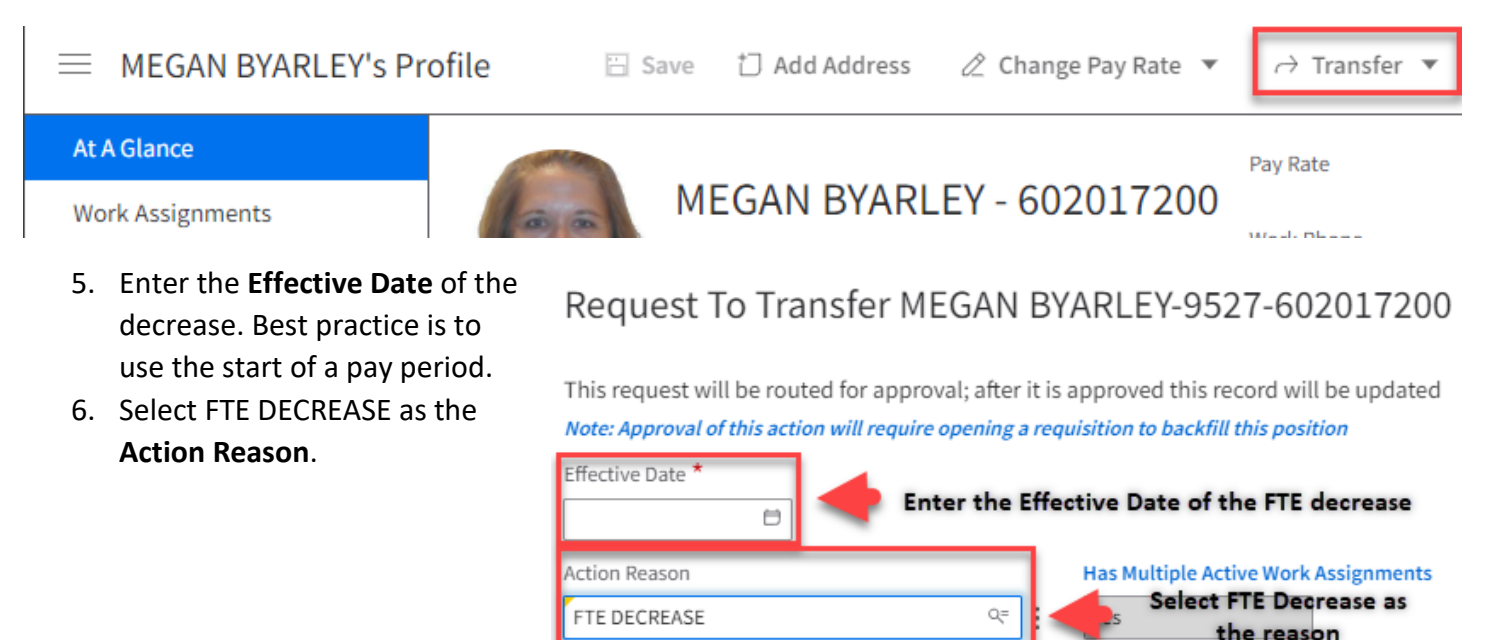

7/25/2023 5:42:00 PM

- 7. Review the Position, Location or Preferred Job Title, but do not make any changes as only the FTE is changing.
- Change the FTE to what the employees FTE is changing to. You will also need to change the Work Type to match. See chart below: Relationship To Organization
  - a. FT Full-time 0.9 to 1.0
  - b. PT1 Part-time with benefits 0.5 0.89
  - c. PT2 Part-time without benefits 0.1 0.49
  - d. TR On-call, no benefits 0.001

**Note:** FTE stands for Full Time Equivalent. To find out FTE for employees who are not TR is to divide the hours they work each week by 40. <u>Example – 30 worked</u> <u>hours per week/40 = 0.75</u>

| Relationship To Organization                                                           |    |                 |
|----------------------------------------------------------------------------------------|----|-----------------|
| EE                                                                                     | Q= | Employee        |
| Relationship Status                                                                    |    |                 |
| AE                                                                                     | Q= | Active Employee |
| Work Type Update the Work Type to match<br>the employee's Total FTE status             |    |                 |
| FTE Change the FTE to the decreased FTE the<br>employee will be moving to.<br>0.500000 |    |                 |
| Total FTE - All Positions                                                              |    |                 |
| 0.750000                                                                               |    |                 |

- 9. Review the Manager and Compensation information, but do <u>not</u> make any changes.
- 10. Enter all relevant FTE decrease **comments** including a short summary of what was discussed with the employee in relation to their FTE decrease.

NOTE: FTE decreases could possibly result in loss of benefits. Please discuss this with the employee so they are aware before a change of status is completed.

- 11. Attach the employees written FTE decrease in the **Attach Supporting Document** section.
- 12. Click **Submit** to complete.

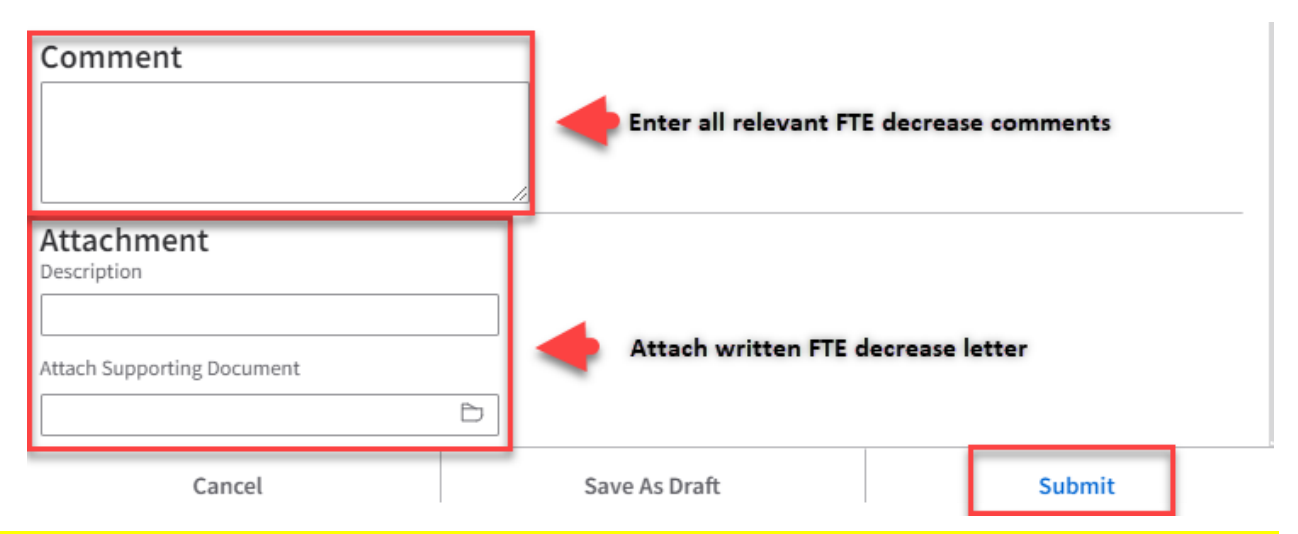

NOTE: If the employees FTE decrease results in a loss of benefits including ET accrual, the employees remaining ET balance will be cashed out during the pay period in which the employee decreased their FTE.